## How to Add/Edit the Junk Email Safe/Blocked Senders lists in Microsoft Outlook Web App

To Add/Edit Your Safe Sender's List:

- 1. Go to the OWA website at https://email.pace.edu
- 2. Log in with your MyPace Username and Password
- 3. Click Options
- 4. Click See All Options...

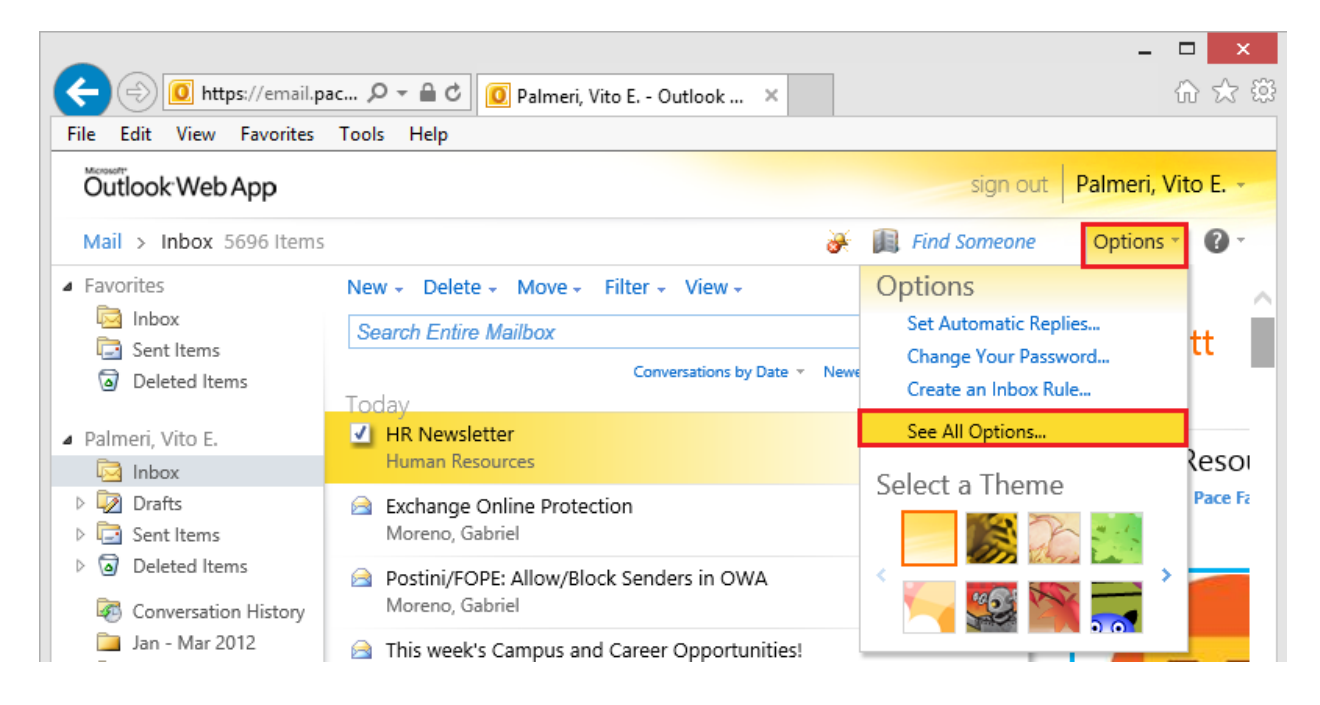

## 5. Click on Block or Allow

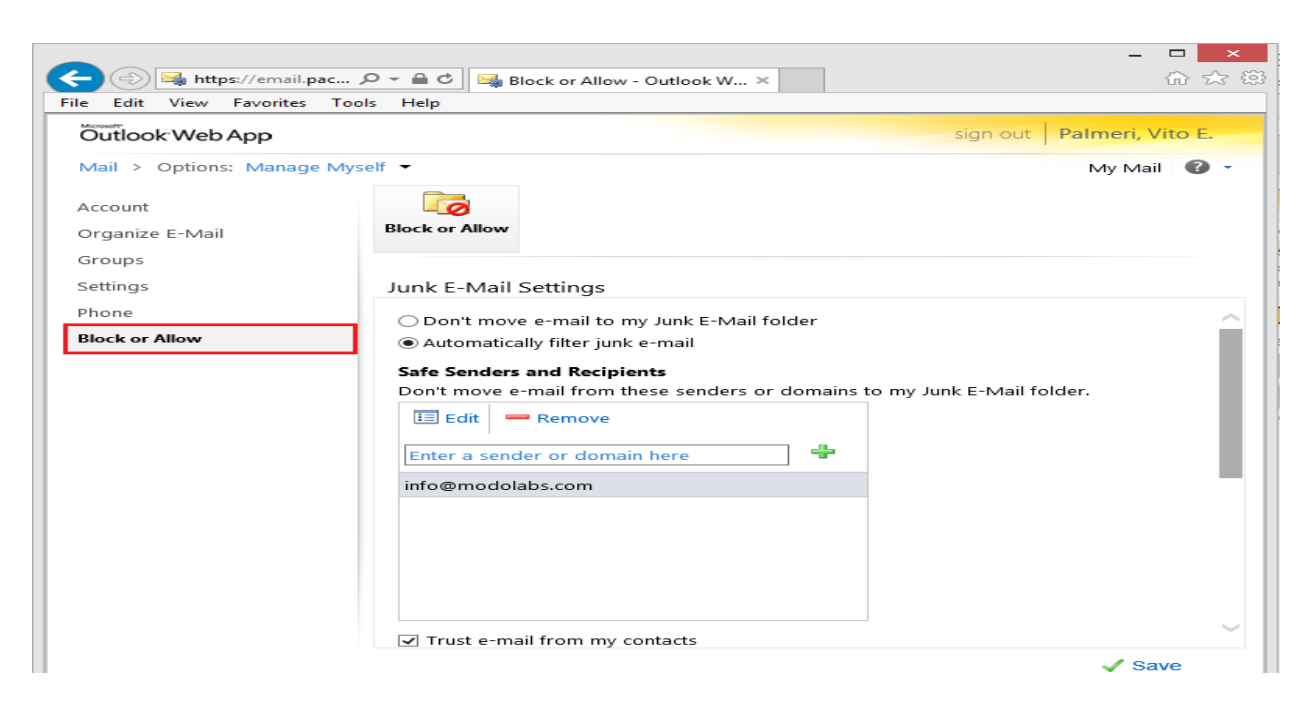

6. Enter the address that you want to classify as safe in the field labeled **Enter a sender or domain here** and click the **Green Plus Sign**. Repeat procedure for each address.

## Safe Senders and Recipients

Don't move e-mail from these senders or domains to my Junk E-Mail folder.

| 🗉 Edit 📟 Remove               |   |  |
|-------------------------------|---|--|
| Enter a sender or domain here | - |  |
| info@modolabs.com             |   |  |
|                               |   |  |
|                               |   |  |
|                               |   |  |
|                               |   |  |
|                               |   |  |
| Trust e-mail from my contacts |   |  |

🗸 Save

7. Click Save

Note: The address entered will now show in your Safe Senders and Recipients list.

To Add/Edit your Blocked Senders List:

1. Enter the address that you want to block in the field labeled **Enter a sender or domain** here and click the **Green Plus Sign**. Repeat procedure for each address.

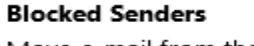

Move e-mail from these senders or domains to my Junk E-Mail folder.

| 📃 Edit 🛛 — Remove             |   |
|-------------------------------|---|
| Enter a sender or domain here | ÷ |

## 2. Click Save

Note: The address entered will now show in your Blocked Senders list.